## 2.1B\_Accettazione\_Incarico

Author: Eliana Rappa

Updated: a year ago

#### Accettare un nuovo incarico

Per accettare un nuovo incarico, cliccare sul tasto 'Dettagli'

| JAROWA                                                                                                    |                                                                                                    |                           |                              | C Par                           | noramica Incarichi<br>ertatore utente test | ~   |
|----------------------------------------------------------------------------------------------------|----------------------------------------------------------------------------------------------------|---------------------------|------------------------------|---------------------------------|--------------------------------------------|-----|
| Nuove richieste (2)                                                                                                    |                                                                                                    |                           |                              |                                 | [                                          | ≡ ≌ |
| Case Id<br>P-012A-20-51429 36QA521029<br>MARDANT<br>Zurich reparto Accertatori<br>SERVIZIO<br>Accertamenti socio econom<br>All<br>CONTRASME<br>Amelia Ricciardi | Case Id<br>P-012A-20-51430 36QA52<br>MAROATIE<br>Zurich reparto Accertatori<br>SERVIDO<br>Accertamento di primo liv<br>All<br>CONTRANTE<br>Tatiana Caldarelli | 1030                      |                              |                                 | _                                          |     |
| Milano Accert Rifiuta Dettagli                                                                                                    | Milano Accert                                                                                                    | Rifiuta                   | gli                          |                                 |                                            |     |
|                                                                                                    |                                                                                                    |                           |                              |                                 |                                            |     |
| Dashboard                                                                                                    |                                                                                                    |                           |                              |                                 |                                            |     |
| Q Cerca                                                                                                    | Ordina per: Dat                                                                                                    | ta dell'ultima azione 🛛 🗙 |                              |                                 |                                            |     |
| Tipo di incarico: Tutti 🗸 Direzione dell'incarico: T                                                                                                    | utti 👻 Stato: 12 🛛 🗙                                                                                                    | Utente: Accertatore uten  | te test 🗸 🗸 Attività:        | : Tutti 👻 Rimu ovi tutti i filt | <u>ri</u>                                  |     |
| Codice incarico Stato                                                                                                    |                                                                                                    | Mandante o fiduciario     | Terze parti                  | Attività & avvisi               |                                            |     |
| → P-012A-20-51428 36 QA521028 II fid<br>All. Accertamenti socio economici Aggi                                                                                  | aciario ha accettato la richiesta.<br>Jornato: 27/6/2023                                                                                                    | Zurich reparto Acc        | CONTRAENTE<br>Armando Vitale |                                 | :                                          | Î   |
|                                                                                                    |                                                                                                    |                           |                              |                                 |                                            |     |

# In questa pagina troverete tutte le informazioni relative all`incarico

|                                                                                      | Riass                                                                                                    | unto e dettagli                                                                                                    |                      |
|--------------------------------------------------------------------------------------|----------------------------------------------------------------------------------------------------|----------------------------------------------------------------------------------------------------|----------------------|
| Mandante                                                                             |                                                                                                    | Fiduciario                                                                                                    |                      |
| Zurich reparto Accertatori 날<br>Via Giovanni Antonio Amadeo<br>Milano, Lombardia, IT | 糸 Utente mandante<br>�。 -39 335 111 111<br>④ enable test-zurich⊜jarowa.it                                                  | Milano Accertatore SrI ☆<br>Viale Umbria 27<br>20135 Milano, Lombardia, IT<br>Q +39 333 111 111<br>@ enable test-accertatore@jarowa.it | Prezzo per contratto |
| Servizio: Accertamenti socio economici / J                                           | All                                                                                                    |                                                                                                    |                      |
| Dati chiave                                                                          | Sinistro no.<br>P-012A-20-51429 360<br>Data incarico<br>3/8/2023<br>Nome compagnia<br>Santis Agave srl<br>Nome liquidatore | QA521029                                                                                                    |                      |

### Cliccare il tasto 'Accetta richiesta' in fondo alla pagina per accettare l`incarico

|                            | Numero polizza                       |
|----------------------------|--------------------------------------|
|                            | XXX-XXXX                             |
|                            | Data inizio copertura                |
|                            | 6/12/2022                            |
|                            | Data fine copertura                  |
|                            | Modello polizza                      |
|                            | XXX-XXXX                             |
|                            | Edizione polizza                     |
|                            | XXX-XXXX                             |
|                            | Regolarità polizza<br>XXX-XXXX       |
|                            | Prodotto                             |
|                            | XXX-XXXX                             |
|                            | Codice prodotto                      |
|                            | XXX-XXXX                             |
|                            | Data edizione prodotto<br>31/10/2022 |
|                            |                                      |
|                            |                                      |
|                            |                                      |
| Indietro Rifiuta richiesta | Accetta richiesta                    |
|                            |                                      |
| Copyright © 2023 JAROWA AG |                                      |
|                            |                                      |
|                            |                                      |
|                            |                                      |

### L'incarico si raffigura nella panoramica degli incarichi in stato 'Accettato'

Per visualizzarne i dettagli, cliccare sul codice dell'incarico.

| raciana Galvarein                                                        |                                                                                         |                            |                                   |                   |
|--------------------------------------------------------------------------|-----------------------------------------------------------------------------------------|----------------------------|-----------------------------------|-------------------|
| Milano Accertat Rifiuta                                                  | Dettagli                                                                                |                            |                                   |                   |
| Dashboard                                                                |                                                                                         |                            |                                   |                   |
| Image: Cerca       Tipo di incarico: Tutti     V       Direzione dell'in | Ordina per: Dat                                                                         | a dell'ultima azione X     | Attività: Tutti Y <u>Rimuo</u>    | vi tutti i filtri |
| Codice incarico<br>Servizio                                              | Stato                                                                                   | Mandante o fiduciario      | Terze parti                       | Attività & avvisi |
| P-012A-20-51429 36 QA521029<br>All. Accertamenti socio economici         | ACCETTATO<br>Il fiduciario ha accettato la richiesta.<br>Aggiornato: 27/6/2023          | Zurich reparto Accertatori | CONTRAENTE<br>Amelia Ricciardi    | :                 |
| → P-012A-20-51428 36.QA521028<br>All. Accertamenti socio economici       | ACCETTATO<br>Il fiduciario ha accettato la richiesta.<br>Aggiornato: 27/6/2023          | Zurich reparto Accertatori | CONTRAENTE<br>Armando Vitale      | :                 |
| → P-012A-20-51427 36 QA521027<br>All. Accertamenti socio economici       | CONCLUSIONE INIZIATA<br>Rapporto conclusivo avviato.<br>Aggiornato: 27/6/2023           | Zurich reparto Accertatori | CONTRAENTE<br>Biagio Scarlatta    | Inserisci         |
| → P-012A-20-51423 36 QA521023<br>All. Acquisizione verbali               | COMPLETATO<br>L'incarico è stato concluso.<br>Aggiornato: 27/6/2023                     | Zurich reparto Accertatori | contraente<br>Xenia Martini       | :                 |
| → P-012A-20-51425 36 QA521025<br>All_Antifrode / secondo livello         | CONCLUSIONE RICHIESTA<br>Il rapporto conclusivo è stato inoltr<br>Aggiornato: 27/6/2023 | Zurich reparto Accertatori | CONTRAENTE<br>Alessia Antonellini | <b>e</b> :        |
| → P-012A-20-51424 36 QA521024<br>All. Acquisizione verbali               | CONCLUSIONE INIZIATA<br>Rapporto conclusivo avviato.<br>Aggiornato: 27/6/2023           | Zurich reparto Accertatori | CONTRAENTE<br>Leonardo Dinota     | Inserisci         |